## <u>Annex</u>

## Flow of Booking Same-day Civil Servant Discs by "HA Go" Mobile Application

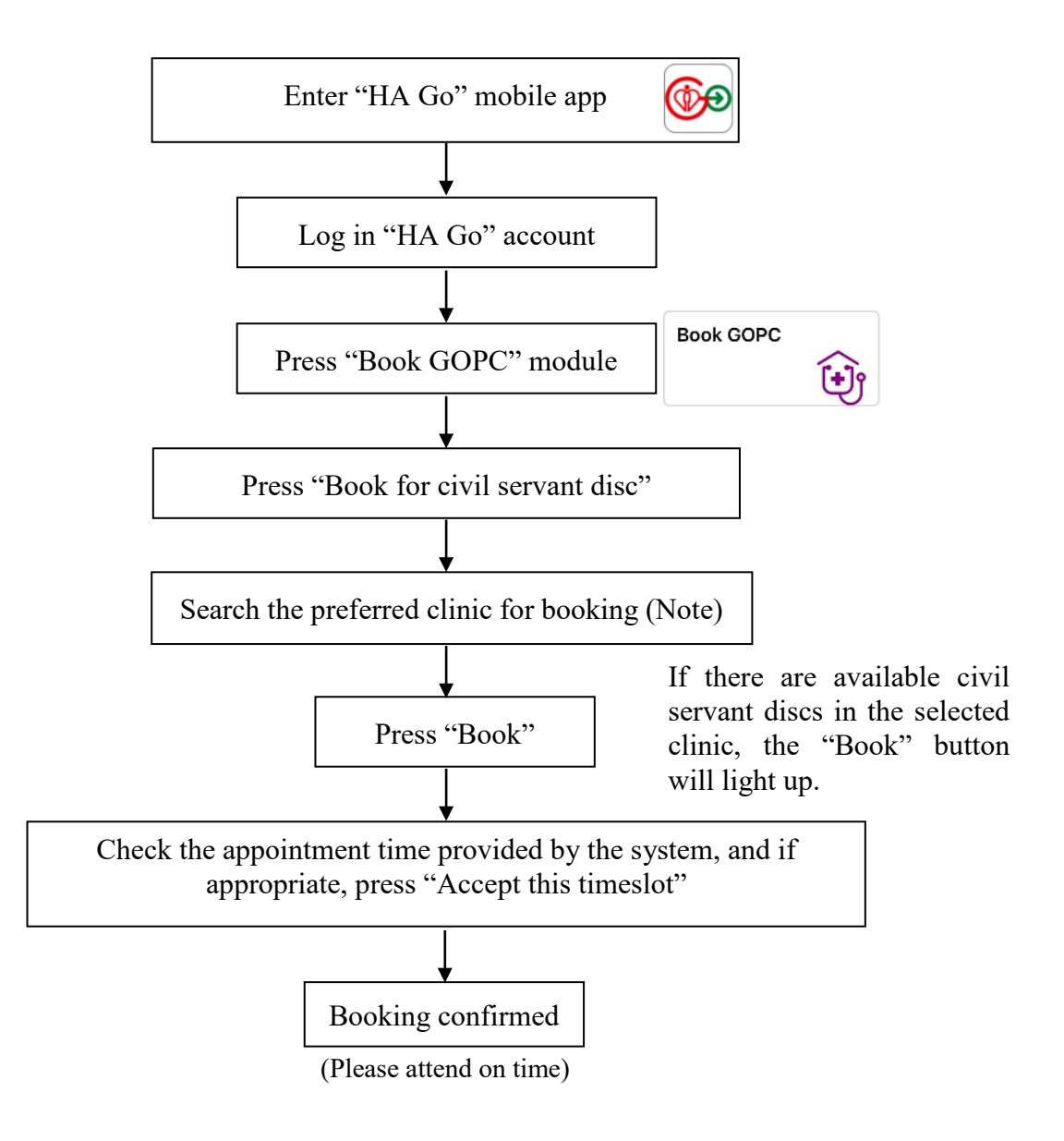

Note: If civil servant discs of the selected clinic were all given out, civil servants may search other clinics for booking. If a civil servant disc appointment cannot be secured through the "HA Go" mobile app, civil servants can follow prevailing booking arrangements by visiting any GOPC in person during registration hours or making advance booking by telephone (if applicable).